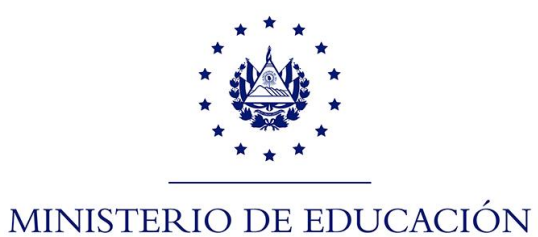

## Proceso de reestablecimiento de contraseña para cuentas de correo @clases.edu.sv para docentes

1. Actualice sus datos en https://www.clases.edu.sv/docentes

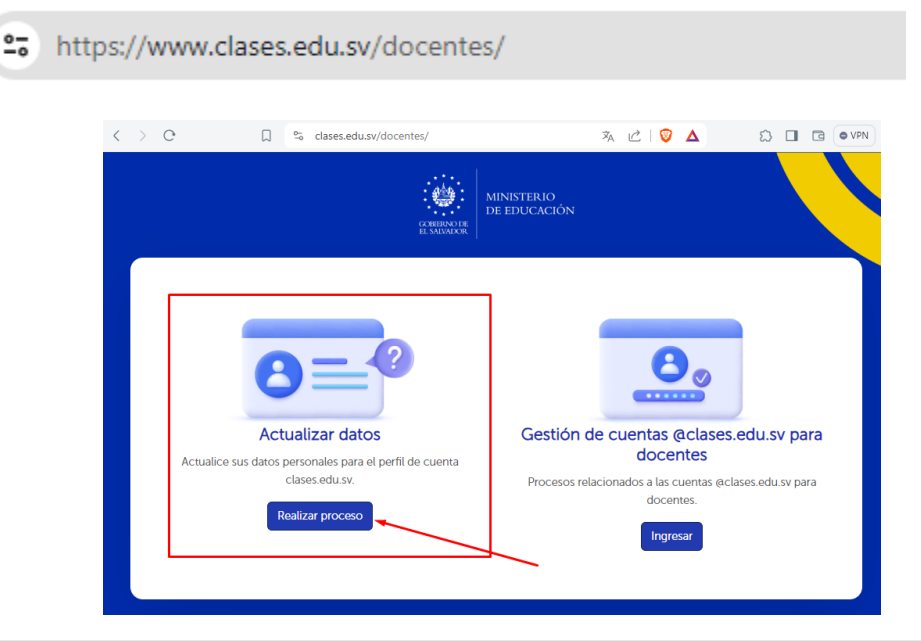

Los datos que ingrese en el formulario (teléfono y correo de recuperación) quedarán almacenados directamente en su perfil de cuenta de correo @clases.edu.sv por lo que le servirán para gestionar su cuenta y recuperar su contraseña

 Después de actualizar sus datos ingrese a <u>www.gmail.com</u> e ingrese su cuenta @clases.edu.sv luego presione el botón "Siguiente" ubicado en la esquina inferior derecha en color azul.

| Acceder<br>Ir a Gmail   | Correo electrónico o teléfono<br>docente.prueba2@clases.edu.sv<br>¿Olvidaste el correo electrónico?<br>¿Esta no es tu computadora? Usa el modo de invitado<br>para navegar de forma privada.<br>Más información para usar el modo de invitado |
|-------------------------|----------------------------------------------------------------------------------------------------|
| Esnañol (Latinoamárica) | Ayuda Privacidad Condiciones                                                                                                    |

2. Haga clic en el vínculo "¿Olvidaste la contraseña", ubicado en la parte inferior?

| G                             |                                     |
|-------------------------------|-------------------------------------|
| Te damos la                   |                                     |
| docente.prueba2@clases.edu.sv | Ingresa tu contraseña               |
|                               | ¿Olvidaste la contraseña? Siguiente |
| ana a du atanam érica)        | Aude Diversided Co                  |

3. En la siguiente pantalla seleccione el vínculo "Probar otro método" ubicado en la parte inferior.

| G                                 |                                                                                    |
|-----------------------------------|------------------------------------------------------------------------------------|
| Recuperación de la<br>cuenta      | Ingresa la última contraseña que recuerdes haber usado<br>en esta cuenta de Google |
| ② docente.prueba2@clases.edu.sv ▼ | Ingresar la última contraseña                                                      |
|                                   | Mostrar contraseña                                                                 |
| _                                 | Probar otro método Siguiente                                                       |
| Español (Latinoamérica) 🔻         | Ayuda Privacidad Condiciones                                                       |

 Seleccione el código de país (haciendo clic en el icono de la bandera) para El Salvador seleccione + 503 y luego ingrese el número de teléfono que estableció en el paso 1 (actualización de datos)

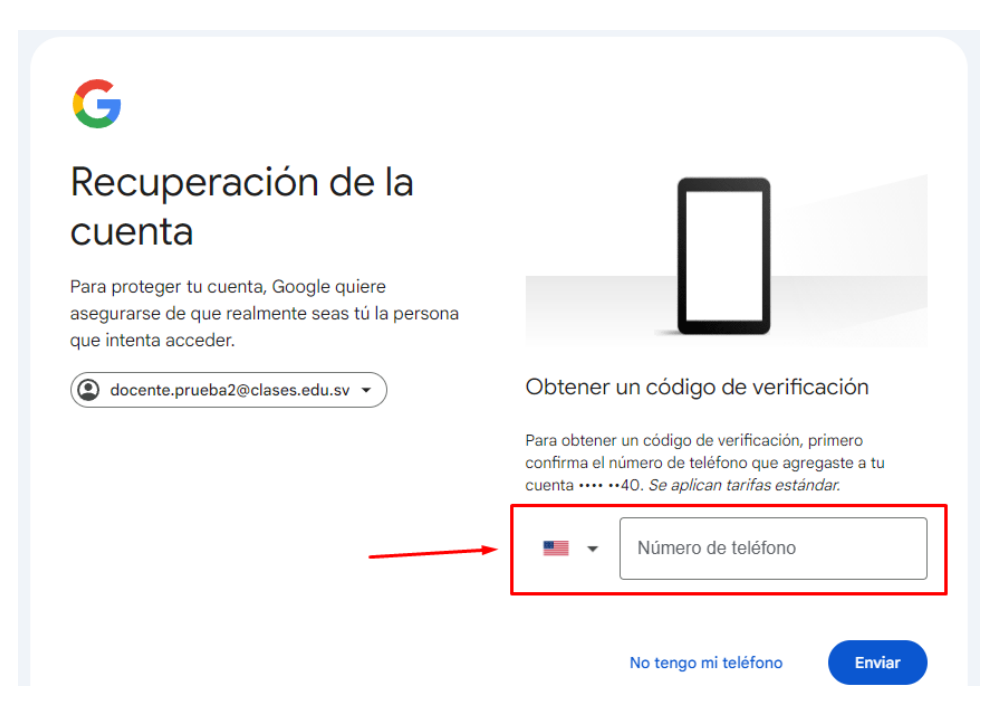

5. Luego presione el botón "Siguiente" ubicado en la parte inferior derecha.

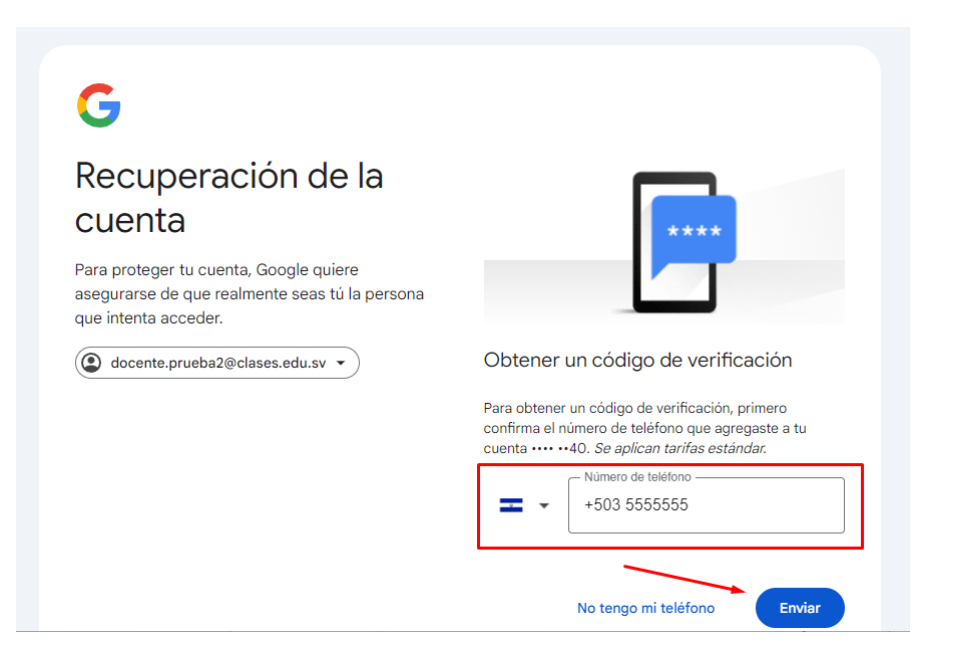

6. Se enviará un mensaje de texto (SMS) al número telefónico ingresado con el código de verificación que comienza con G-\*\*\*\*

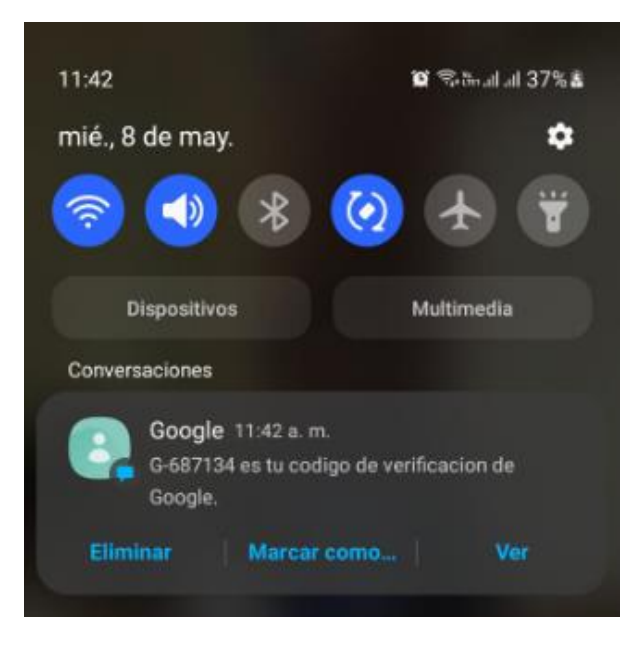

7. Introduce el código enviado en el paso 8 (sin la G inicial) en la pantalla y luego presione el botón "Siguiente" de color azul ubicado en la esquina inferior derecha

| G                                                                                                    |                                                                                                    |  |
|----------------------------------------------------------------------------------------------------|----------------------------------------------------------------------------------------------------|--|
| Recuperación de la<br>cuenta                                                                                     | Se acaba de enviar un código de verificación de 6<br>dígitos por mensaje de texto al número 7683 0444<br>Ingresar el código |  |
| Para proteger tu cuenta, Google quiere<br>asegurarse de que realmente seas tú la persona<br>que intenta acceder. | G- 687134                                                                                                    |  |
| docente.prueba2@clases.edu.sv ▼                                                                                  |                                                                                                    |  |
| Reenviar                                                                                                    | No tengo mi teléfono                                                                                                    |  |
|                                                                                                    |                                                                                                    |  |

8. Si ha ingresado satisfactoriamente el código, se mostrará una pantalla para poder cambiar la contraseña con su respectiva confirmación para evitar errores, al finalizar de ingresar la contraseña presione el botón "Siguiente" de color azul

| Te damos la<br>bienvenida         | Crea una contraseña segura                                            |
|-----------------------------------|-----------------------------------------------------------------------|
|                                   | Crea una contraseña nueva y segura que no uses en<br>otros sitios web |
| ▲ docente.prueba2@clases.edu.sv ▼ | Crear contraseña                                                      |
|                                   | Confirmación                                                          |
|                                   | Utiliza al menos 8 caracteres.                                        |
|                                   |                                                                       |

9. Se presentará la pantalla para activar el doble factor de autenticación, que se vincula con el número de teléfono ingresado, por el momento este paso no es obligatorio, pero debe realizarlo para esto revise el manual publicado en

<u>https://www.mined.gob.sv/ciberseguridad/</u>, por el momento haga clic en el vínculo "Realizar esta acción más adelante" ubicado en la parte inferior.

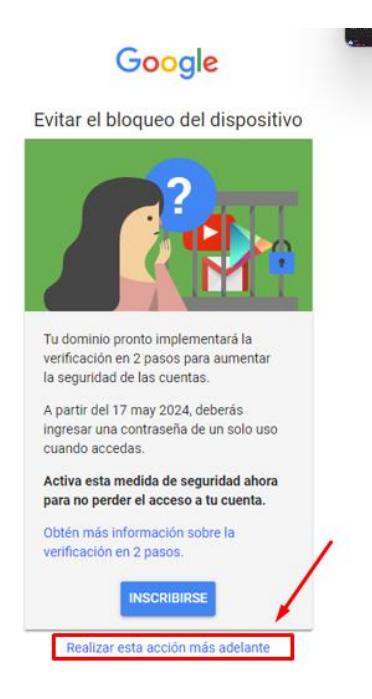

10. Luego sele presentara la bandeja de entrada de su buzón @clases.edu.sv

| =          | M Gmail      | Q Buscar en el corre | 手 • Activo ~ ⑦ 够 III                 | ۵ ک        |
|------------|--------------|----------------------|--------------------------------------|------------|
| 29<br>Mail | / Redactar   | □ - C :              | 1–37 de 37                           | < > 31     |
| Ividii     |              | 🗌 ☆ Google           | Recuperaste correctamente tu Cue     | 12:05 p.m. |
|            | Recibidos 29 | 🗌 🕁 Google           | Inscríbete en la verificación en 2 p | 6 may      |
| Chat       | 🕁 Destacados | - ~ •                | · .                                  | a          |
| Cr.        | Pospuestos   | 🗌 ☆ Google           | Inscríbete en la verificación en 2 p | 5 may      |
| Meet       | Enviados     | 🗌 📩 Google           | Inscribete en la verificación en 2 p | 5 may      |
|            | Borradores   | Google 2             | Alerta de seguridad para magdalen    | 4 may      |
|            | ✓ Más        | 🗌 📩 Google           | Inscríbete en la verificación en 2 p | 4 may      |

Con estos pasos ya puede ingresar normalmente con la contraseña establecida, tenga en cuenta que puede seguir esta guía si desea reestablecer nuevamente su contraseña.

## Fin de documento